# JoinNet 使用手冊

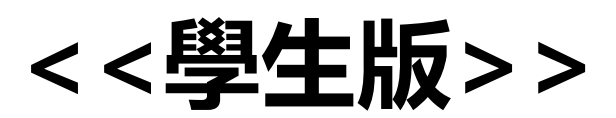

# 【如何進入教室】

步驟1:用什麼瀏覽器啟動 JoinNet

推薦您使用 Chrome、Firefox 以及 Opera 等瀏覽器,而不要使用 IE 瀏覽器的。

步驟2:輸入網址

http://dyujoinnet.dyu.edu.tw/zhtw.php

# 進入後

| 大葉大學      | 教室<br>:平台 |                                                                                                    |           |                 | ∂ 其他連結 ◆ 上下載 | <ul> <li>● 繁體中文 ●</li> </ul> |
|-----------|-----------|----------------------------------------------------------------------------------------------------|-----------|-----------------|--------------|------------------------------|
| accouting | 3         |                                                                                                    |           |                 |              |                              |
| 初級會計      | 0         |                                                                                                    |           |                 |              | Q查詢                          |
| 教務處       | 4         | 狀態: 🐁 線上 🕌 線上 占 線上                                                                                       | 🎒 忙碌 🏅 離開 | 📩 離線 🛛 📲 可以随時開會 | ▲ 會議中        |                              |
| 安心就學      | ~ 0       | 4± 85                                                                                                    |           |                 | ~7 1¥        |                              |
|           |           | 1人继,                                                                                                    |           |                 | 石枬           |                              |
|           |           | ක්                                                                                                    |           |                 | test         |                              |
|           |           | ۵                                                                                                    |           |                 | 鄭孟玉          |                              |
|           |           | ه                                                                                                    |           |                 | 教學寶源中心       |                              |
|           |           | 可用/最大 JoinNet 連線數: 200/200<br>現行 JoinNet 連線數: 0<br>可用/最大 Messenger 連線數: 1000/1000<br>現行 Messenger 連線數: 0 |           |                 |              |                              |

# 步驟3: 請下載程式 (第一次進入或使用公用電腦時使用)

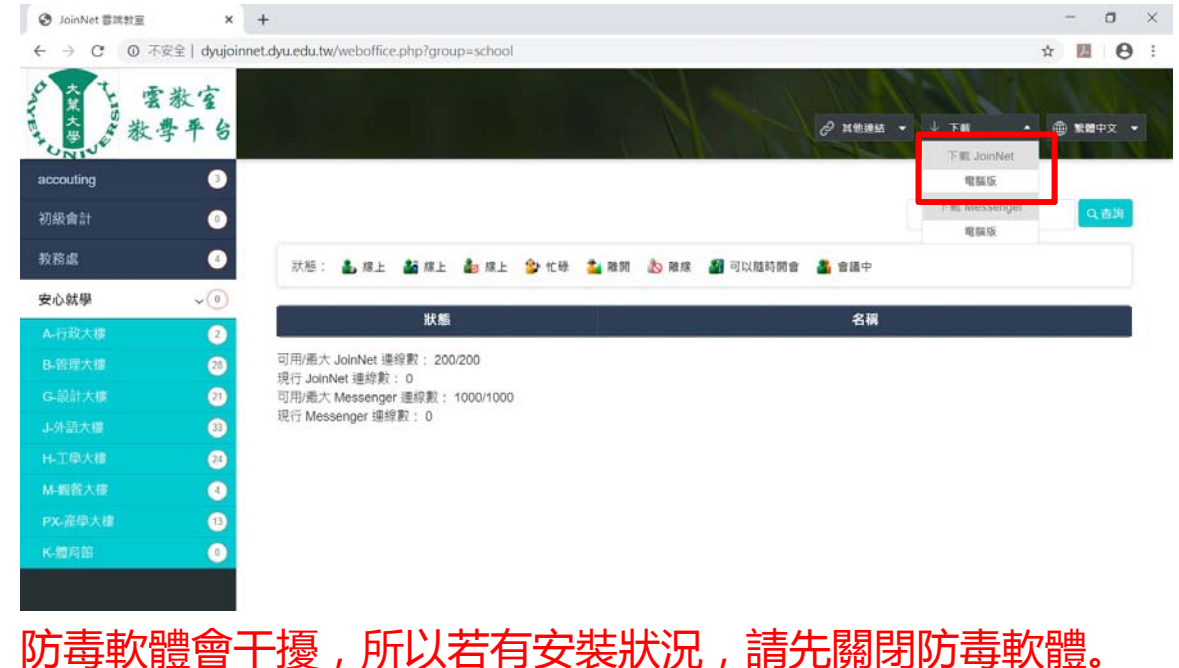

| 大葉大學               | 雲教室<br>文學平台 |                                                                                            |                   | 6                | ? 其他建築 ◆ 👱 下戦 → 🧐 | - 繁體中文 ▼ |
|--------------------|-------------|--------------------------------------------------------------------------------------------|-------------------|------------------|-------------------|----------|
| accouting          | 3           |                                                                                            |                   |                  |                   |          |
| 初級會計               | 0           |                                                                                            |                   |                  |                   | Q查詢      |
| 教務處                | 4           | 狀態: 👗 線上 🍶 線上                                                                              | 🍰 線上 💲 忙碌 🎽 副     | 離開 📩 離線 📲 可以隨時開會 | å 會議中             |          |
| 安心就學               | ~ 0         | 毕告                                                                                         |                   |                  | <b>夕</b> 採        |          |
|                    |             | 10,925                                                                                     |                   |                  | 11                |          |
|                    |             | ۵                                                                                          |                   |                  | test              |          |
|                    |             | ۵.                                                                                         |                   |                  | 「王国」を             |          |
|                    |             | Ø                                                                                          |                   |                  | 教學資源中心            |          |
|                    |             | 可用/最大 JoinNet 連線數: 200<br>現行 JoinNet 連線數: 0<br>可用/最大 Messenger 連線數:<br>現行 Messenger 連線數: 0 | /200<br>1000/1000 |                  |                   |          |
| 🗐 standalone_setup | joiexe 🔨    |                                                                                            |                   |                  |                   | 全部顯示     |

# 步驟 4: 安裝完或早就有安裝程的請直接選擇「安心就學」, 後點選「上課

### 的大樓」, 再選「上課教室」, 再按左下角圖示, 即可進入教室。

| 大葉大學<br>大葉大學<br>大葉大學 | k室<br>平台 |              |                | N          | ♂ 其他連結          | 〒・◆ <u>↓</u> 下紙 ・ ⊕ 繁體中文 ・ |
|----------------------|----------|--------------|----------------|------------|-----------------|----------------------------|
| accouting            | 3        |              |                |            |                 |                            |
| 初級會計                 | 0        |              |                |            |                 | Q査詢                        |
| 教務處                  | 4        | 狀態: 🐁 線上 🎳 編 | 泉上 🄓 線上 🎒 忙碌 🏅 | 🎽 離開  📩 離線 | 🔏 可以隨時開會 🛛 🔒 會議 | ¢                          |
| 安心就學                 | ~ 0      | up of        | AT 17          |            | 4P OF           | AT 199                     |
| ∧.行政大蠊               | 9        | <b>小</b> 悲   | 石柵             |            | 瓜塘              |                            |
| 口签册十级                |          | ð            | B505           |            |                 | B402                       |
| 0-6注入读               | 20       | ۵            | B502           |            | ک               | B401                       |
| G-設計大樓               | 21       | h            | B501           |            | a b             | D007                       |
| J-外語大機               | 33       |              |                |            |                 |                            |
| H-工學大樓               | 24       | ۵            | B409           |            | ۵               | B201                       |
| M-觀餐大樓               | 4        | ۵            | B407           |            | 2               | B202                       |
| PX-產學大樓              | 13       | ۵            | B503           |            | ک               | B203                       |
| K-體育館                | 0        | ۵            | B509           |            | ک               | B204                       |

步驟4:請輸入你的名字及學號

輸入格式:鄭孟玉(T0695)

※※※請注意這格式請依您的任課老師要求,這只是範例

| 💑 鄭孟玉 的 Web Office | X       |  |  |  |  |
|--------------------|---------|--|--|--|--|
| ☞ 訪客(V)            | ○ 主人(0) |  |  |  |  |
| 請輸入您的名字:           |         |  |  |  |  |
| ₩ <sup>2</sup>     |         |  |  |  |  |
|                    |         |  |  |  |  |

#### 一、設備檢查

#### 

# 當有綠色跳動時代表有音效及收音,若無進依下列方式處理

| 🔁 JoinNet - 線上人數 (5)    |                                             |
|-------------------------|---------------------------------------------|
| 檔案(F) 工具(I) 設定(S) 說明(H) |                                             |
| 自我視窗                    | JoinNet 設定<br>音效 視訊 網路 語言                   |
|                         | 錄音裝置<br>「麥克風 (Realtek High Defi 」<br>設定音效裝置 |
|                         | ↓                                           |
|                         |                                             |

無法聽見對方的語音! 無法聽見任何語音?是否其他與會者已取得發言權?您可在控制台中檢查與會者的發言狀態來進行確認。如果控制台中並未顯示語音訊號,則與會者必定是遇到網路連線問題或語音設定問題。如果語音訊號顯示綠色柱狀列,那麼您最好是檢查您的語音設定。

檢查語音設定

Volume

Mute

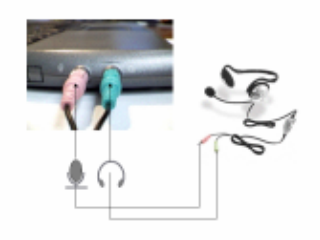

緊接著,找到音量圖示。音量圖示應該位於您電腦桌面 右下角的顯示時間旁邊。在圖示上點選滑鼠左鍵,您將 會發現音量是否勾選靜音,或是需要調整音量大小。

如果您是使用耳機麥克風,在您檢查您的語音設定之前,您應該先檢查您的耳機麥克風的插孔。如果您意外

發現耳機麥克風插錯孔時,您也無須感到驚訝!

執行上述動作之後,如果您依然無法聽見語音,並且控 制台中也顯示已接收其他與會者的語音訊號,這時您最 好重新啟動您的電腦再試一次,因為可能有其它正在執 行中的程式佔用語音擷取裝置,或是您的電腦處理程序 過於忙碌。

無法聽見自己的語音?
 首先請確認您已取得發言權(例如,在控制台中您的名字旁邊顯示麥克風圖示)並且在主視訊視窗下方看見音量指示器變動著(綠色、黃色與紅色)。如果沒有,而且您也確認主持權持有者已允許您發言,那麼您就有設定語音裝置的必要。

首先,請到 JoinNet 的 設定選單之下,選取進階選項,選擇 音效、接著點選 設定音效裝置。

如果您的作業系統是 Window XP,將會帶出 聲音及音 訊裝置內容。選擇音訊標籤頁:

※※※請注意,確認完畢之後請將麥克風點選靜音,才不會聲音回朔干擾。※※※請確保您在安靜的場所上課,以免聲音干擾。

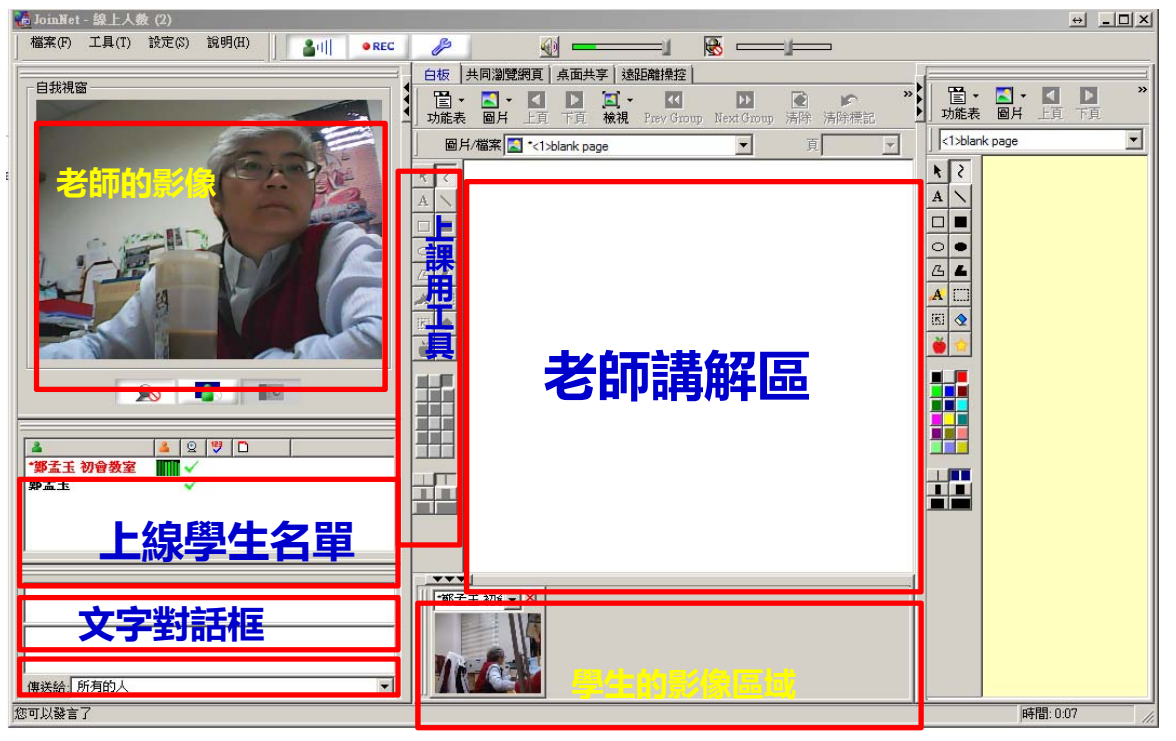

#### 步驟 2: 教室畫面, 依老師要求進行課程活動

#### 二、若您要發言

步驟1:使用語音 請學生舉手(按小綠人),由老師同意學生發言。老師同意後學生即可透過

mic 發言。

※※※請注意,發言完畢再按一次綠人,結束發言,才不會干擾。

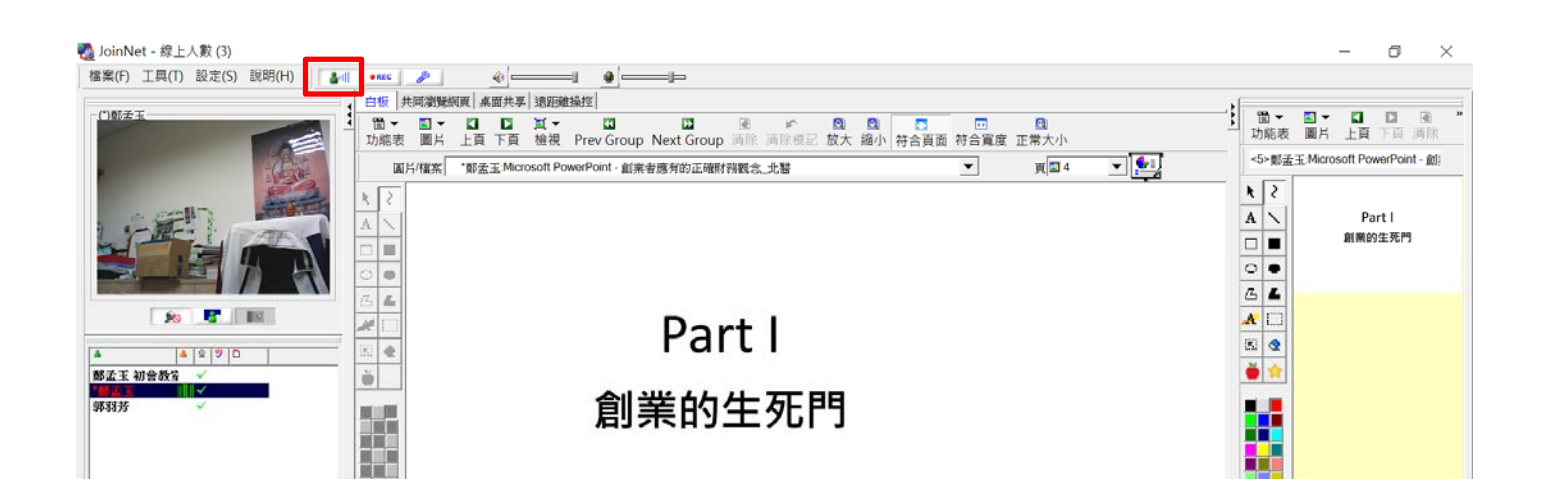

#### 步驟2:使用文字

# 請學生任何時刻有問題,都可在文字框輸入文字。

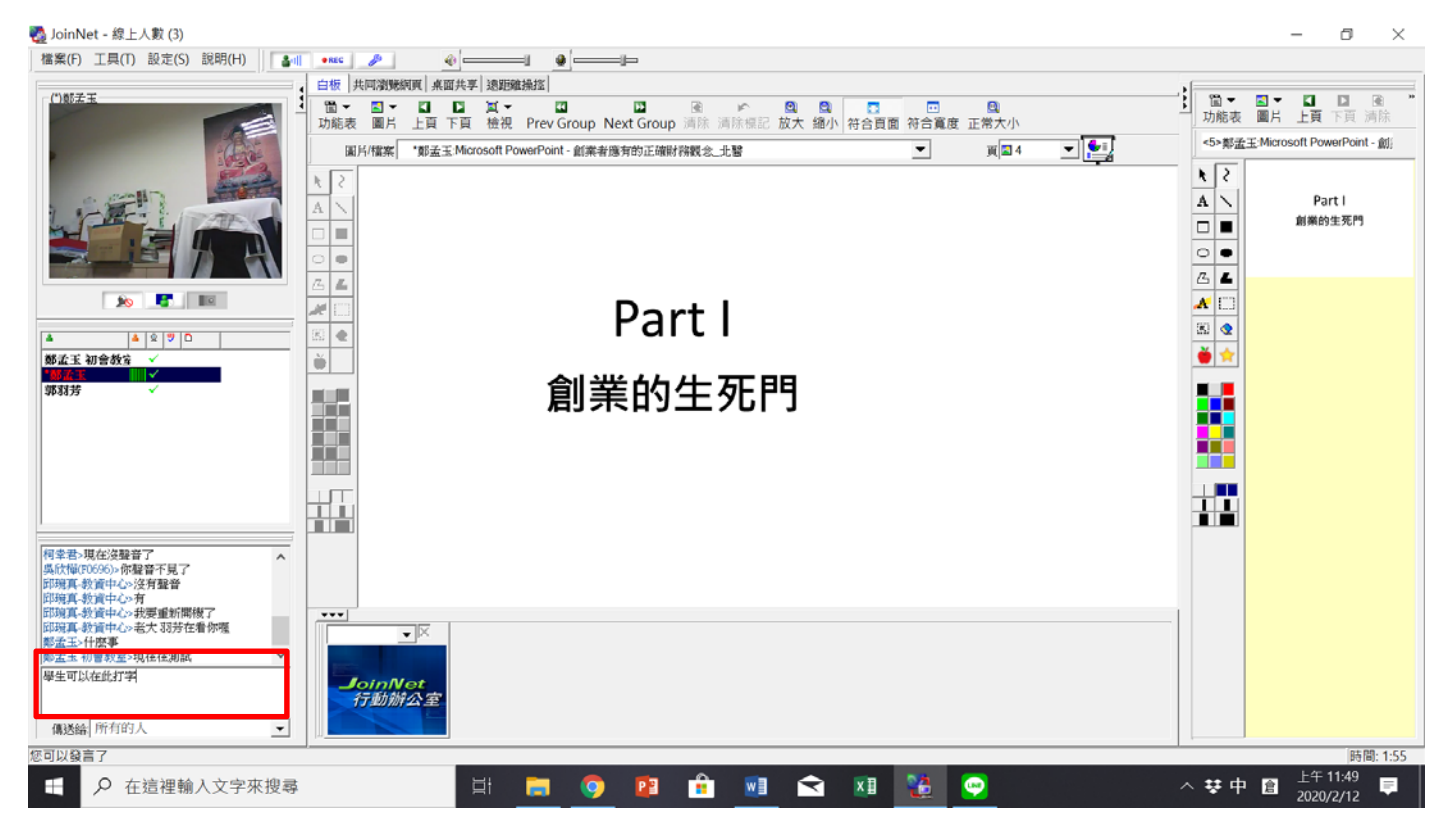

# 【安裝及使用時遇到困難求救方式】

當您遇到問題時請先不要緊張打電話到處室來問,因為

- 看不到畫面,不知如何處理!!!
- 看不到畫面,不知如何處理!!!

看不到畫面,不知如何處理!!!

請選擇以下方式進行通知,再由我們來協助您。

#### **方式一:**螢幕列印截圖

1.善用電腦的螢幕列印(Print Screen/PrtSc)按鍵,但按鍵在哪呢?看看下面圖示

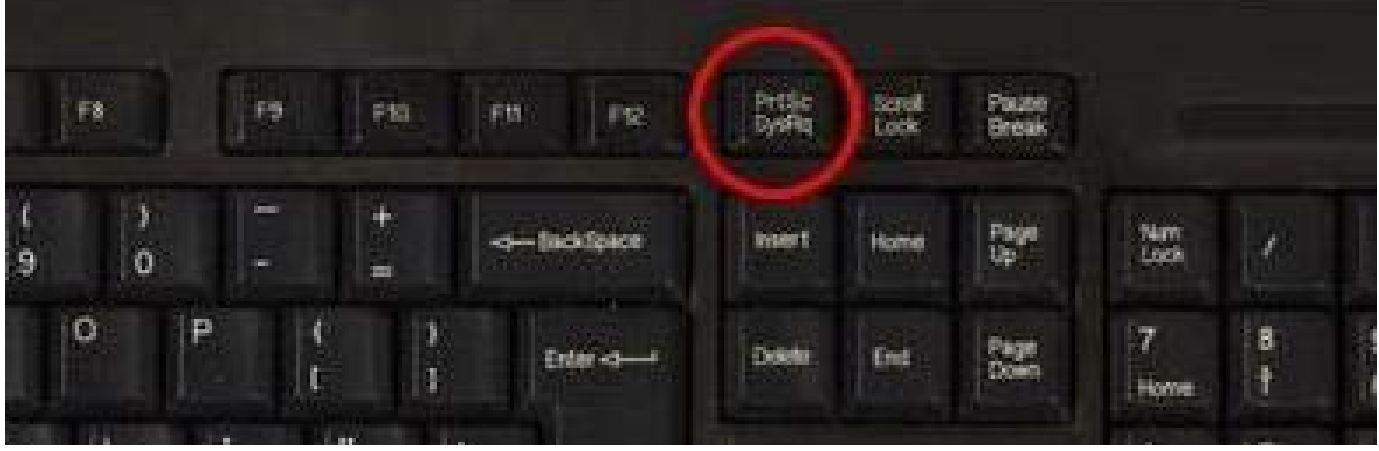

※※※請注意這只是範例,不是每個人的鍵盤位置都在這,請看按鍵上的英文 2.按 Ctrl+V,貼到 mail 中,發信詢問

#### **方式二:**Line 截圖

1. 選擇 line 中截圖工具,選擇您所遇到的問題後

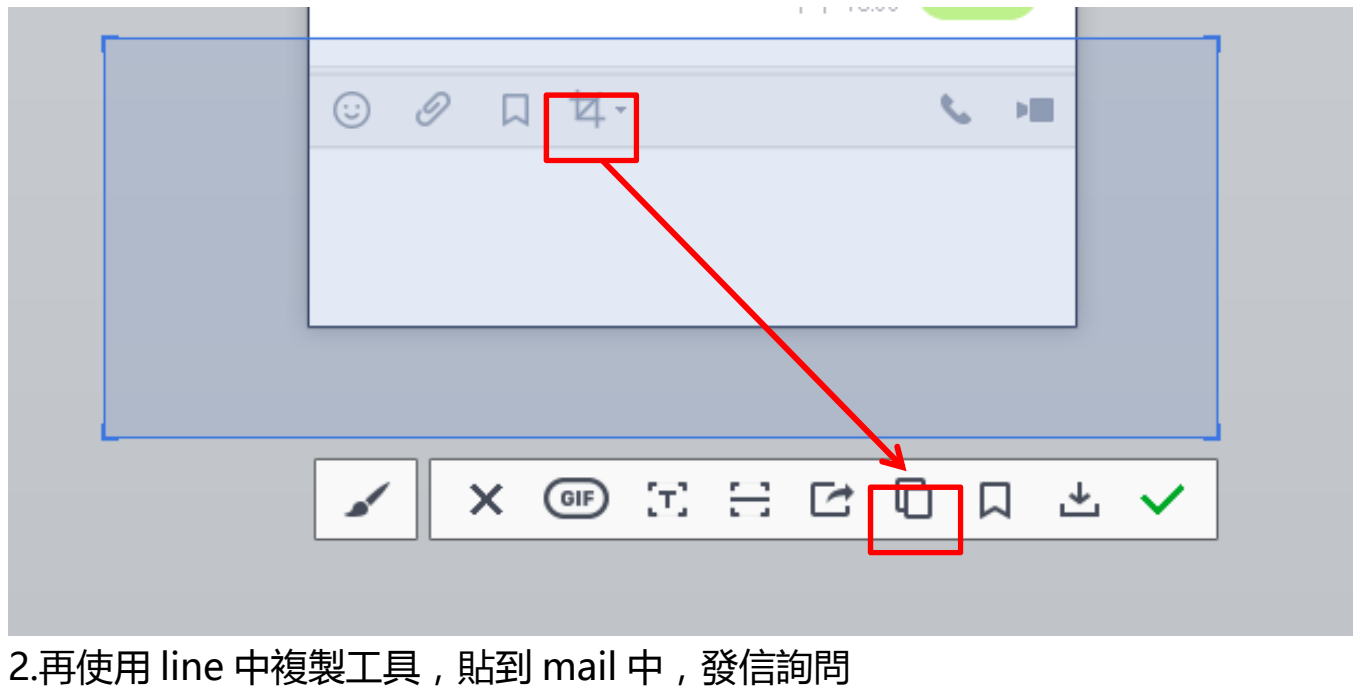